## Инструкция по применению Мультипликатора

**Примечание:** Тип расчета «Метод мультипликатора» доступен только в 13 сегменте. Для расчета данным методом, в 13 сегменте должны быть объекты, для которых стоимость определялась иными методами.

1. Для определения кадастровой стоимости с использованием типа расчета «Метод мультипликатора» необходимо заполнить справочник, содержащий сведения о значениях среднего удельного показателя кадастровой стоимости по 1 сегменту.

Подготовка данных – Мультипликатор.

| 🖗 Pa                       | счет КС ЗУ (ocenkaserv4\komi_xn     | nl2504) |                     |                 |                                                                                                    |     |                | - 8 × |
|----------------------------|-------------------------------------|---------|---------------------|-----------------|----------------------------------------------------------------------------------------------------|-----|----------------|-------|
| Martine<br>Linder<br>Jacks |                                     |         |                     |                 |                                                                                                    |     |                |       |
| Зад                        | ачи                                 | ųх      | Начальная страни    | ща Мульті       | пликатор 🗙                                                                                                    |     |                | *     |
|                            | ^                                   |         |                     |                 |                                                                                                    |     |                |       |
|                            | Данные                              | KS      |                     |                 |                                                                                                    |     |                |       |
| F                          | Импорт перечня<br>Подготовка данных | кoo     | октмо               | Среднее<br>УПКС | Значение импортировано                                                                                                    |     |                |       |
|                            | Анализ перечня                      |         | Мультиплика         | тор             |                                                                                                    |     |                |       |
|                            | Расчет ЦФ                           | - 22    | Рассчитанны         | е соотношения   |                                                                                                    |     |                |       |
|                            | A Pacver                            |         | Затраты на м        | ежевание        |                                                                                                    |     |                |       |
|                            | A CERMENT 1                         |         | reio quinem         | 137             |                                                                                                    |     |                |       |
|                            | A BCE OH                            |         | - Сыктывк           | 457             |                                                                                                    |     |                |       |
|                            | Epyma 1.1                           |         | Прилузски           | 5867            |                                                                                                    |     |                |       |
|                            | Foyna 1.3                           |         | - Воркута <b>(</b>  | 306             | $\checkmark$                                                                                                    |     |                |       |
|                            | Сегмент 2                           |         | - Усинск <b>(</b> 8 | 3952            | $\checkmark$                                                                                                    |     |                |       |
|                            | Сегмент 3                           |         | Койгородс           | 4743            | $\checkmark$                                                                                                    |     |                |       |
|                            | Сегмент 4                           |         | Сысольски           | 684             |                                                                                                    |     |                |       |
|                            | ✓ Сегмент 5                         |         | Муниципал           | 3454            | $\checkmark$                                                                                                    |     |                |       |
|                            | ⊿ Bce OH                            |         | Городские           | 457             |                                                                                                    |     |                |       |
|                            | Fpynna 5.1                          |         | Муниципал           | 32              |                                                                                                    |     |                |       |
|                            | Fpynna 5.2                          |         | Усть-Вымс           | 7               |                                                                                                    |     |                |       |
|                            | ✓ Сегмент 6                         |         | Троицко-П           | 5745            |                                                                                                    |     |                |       |
|                            | A Bce OH                            |         | Корткерос           | 63              | <ul> <li>Image: A start of the start of the start of</li></ul> |     |                |       |
|                            | i pyrna 6.1                         |         | - Вуктыл (          | 5758            |                                                                                                    |     |                |       |
|                            | Cerment 7                           |         | Муниципал           | 43              |                                                                                                    |     |                |       |
|                            | Cerment 8                           |         | - Ухта (877         | 7558            |                                                                                                    |     |                |       |
|                            | Сегмент 9                           |         | Ижемский            | 56              |                                                                                                    |     |                |       |
|                            | Сегмент 10                          |         | Усть-Куло           | 457             |                                                                                                    |     |                |       |
|                            | Сегмент 11                          |         | - Инта (877         | 827             |                                                                                                    |     |                |       |
|                            | Сегмент 12                          |         | Сыктывди            | 4847            |                                                                                                    |     |                |       |
|                            | Сегмент 13                          |         |                     |                 |                                                                                                    |     |                |       |
|                            | ⊿ Bce OH                            |         |                     |                 |                                                                                                    |     |                |       |
|                            | 4 13.1. СОД объединения             |         |                     |                 |                                                                                                    |     |                |       |
|                            | ▲ 13.1.1. СОД с S≤ 2 500            |         |                     |                 |                                                                                                    |     |                |       |
|                            | ▲ 13.1.1.1. COД c 5≤                |         |                     |                 |                                                                                                    |     |                |       |
|                            | 13.1.1.1. СОД                       |         |                     |                 |                                                                                                    |     |                |       |
|                            | 13.1.1.2.000.654                    |         |                     |                 |                                                                                                    |     |                |       |
|                            | 13.1.2. COD c 5 > 2.50              |         |                     |                 |                                                                                                    |     |                |       |
|                            | 4 13.2. ИЖС и ЛПХ                   |         |                     |                 |                                                                                                    |     |                |       |
|                            | 13.2.1. ИЖС и ЛПХ акт               |         |                     |                 |                                                                                                    |     |                |       |
|                            | 13.2.2. ИЖС и ЛПХ неа               |         |                     |                 |                                                                                                    |     |                |       |
|                            | 13.3. Многоквартирный д             |         |                     |                 |                                                                                                    |     |                |       |
|                            | Сегмент 14                          |         |                     |                 |                                                                                                    |     |                |       |
|                            | Поправки                            |         |                     |                 |                                                                                                    |     |                |       |
|                            |                                     |         |                     | Записей на стра | нице 100 🗘                                                                                                    | 023 | Всего строк: ? |       |
|                            | 100                                 | ,       |                     |                 |                                                                                                    | 1   |                |       |

2. Справочник может быть заполнен как вручную, так и через импорт форму импорта.

Для заполнения справочника вручную необходимо выбрать кнопку Добавить ( ) и в появившемся окне заполнить все необходимые сведения.

| Добавить Средние зна | ачения УПКС сегмент 1  |    |        |
|----------------------|------------------------|----|--------|
| ОКТМО                | - Сыктывкар (87701000) |    |        |
| Среднее УПКС         |                        |    | 1111   |
|                      |                        |    |        |
|                      |                        |    |        |
|                      |                        |    |        |
|                      |                        | ОК | Отмена |
|                      |                        |    |        |

Для заполнения справочника через форму импорта необходимо нажать на кнопку Импорт (

В файле должны быть заполнены следующие поля:

- ОКТМО (до уровня района);

- среднее значение удельного показателя кадастровой стоимости.

3. В 13 сегменте, в подгруппе, которая будет считаться с использованием мультипликатора, необходимо зайти в расчет и нажать на кнопку «Рассчитать соотношения»

| 🌺 Расчет КС ЗУ (ocenkaserv4\komi_xml2504) |    |          |       |                |                     |              |                  |                | -                                                 | 8        |   |
|-------------------------------------------|----|----------|-------|----------------|---------------------|--------------|------------------|----------------|---------------------------------------------------|----------|---|
|                                           |    |          |       |                |                     |              |                  |                |                                                   |          |   |
| Задачи                                    | ųх | Расче    | т(\Се | гмент 13\Все С | н\13.1. сод ₀6      | ъединения\13 | . 1. 1. СОД с Ѕ⊴ | 2 500 кв.м.\13 | .1.1.2. СОД с S ≤ 2 500 кв.м. неактивный рынок) 🗙 | <b>*</b> | ( |
|                                           | A  |          | 2     |                |                     |              |                  |                |                                                   |          |   |
| ⊿ Данные                                  |    |          |       |                |                     |              |                  |                |                                                   |          | ^ |
| Импорт перечня                            | -  |          |       | Кадастро       | Муниципа<br>район   | УПКС         | Площадь          | Кадастро       |                                                   |          |   |
| Подготовка данных                         |    |          |       |                |                     |              |                  |                |                                                   |          |   |
| Анализ перечня                            |    | ~        | × '   | 11:18:0301     | - Инта (877         | 1.89         | 382              | 721.98         |                                                   |          |   |
| Расчет ЦФ                                 |    | ð        |       | 11:18:0101     | - Инта (877         | 1.89         | 600              | 1134           |                                                   |          |   |
| ⊿ Расчет                                  | 0  | Ī        |       | 11:18:0301     | - Инта <b>(</b> 877 | 1.89         | 607              | 1147.23        |                                                   |          |   |
| ✓ Сегмент 1                               | 2  | <u> </u> |       | 11:17:0101     | - Вуктыл (          | 13.16        | 2500             | 32900          |                                                   |          |   |
| ✓ Bce OH                                  |    |          |       | 11:17:0301     | - Вуктыл (          | 13,16        | 1000             | 13160          |                                                   |          |   |
| Группа 1.1                                | N. | Σ        |       | 11:17:0301     | - Вуктыл (          | 13,16        | 2488             | 32742.08       |                                                   |          |   |
| Fpynna 1.2                                |    | 9        |       | 11:17:0301     | - Byrrtun (         | 13.16        | 2499             | 32742.08       |                                                   |          |   |
| Группа 1.3                                |    | 1        |       | 11.17.0301     | Dykrbbi (           | 10.10        | 2400             | 32742.00       |                                                   |          |   |
| Сегмент 2                                 |    | Z        |       | 11:17:0301     | - вуктыл (          | 13.16        | 2489             | 32755.24       |                                                   |          |   |
| Сегмент 3                                 |    | II E     |       | 11:17:0301     | - Вуктыл (          | 13.16        | 2488             | 32742.08       |                                                   |          |   |
| Сегмент 4                                 |    | ă        |       | 11:17:0301     | - Вуктыл <b>(</b>   | 13.16        | 783              | 10304.28       |                                                   |          |   |
| ✓ Сегмент 5                               |    | Φ        |       | 11:17:0101     | - Вуктыл (          | 13.16        | 2500             | 32900          |                                                   |          |   |
| ⊿ Bce OH                                  |    | <b>_</b> |       | 11-12-0301     | Vers J livne        | 1.04         | 2500             | 2600           |                                                   |          |   |

4. В случае успешного расчета соотношений появится окошко

|          |               | ×       |
|----------|---------------|---------|
| Расчет с | оотношений за | вершен. |
|          | ОК            | ]       |

5. Посмотреть рассчитанные соотношения можно в разделе Подготовка данных – Рассчитанные соотношения.

| ₩? P      | асчет КС ЗУ (ocenkaserv4\komi_xml2504)    |      |    |                                    |        |                                     |                                      | - 8 💌                                         |
|-----------|-------------------------------------------|------|----|------------------------------------|--------|-------------------------------------|--------------------------------------|-----------------------------------------------|
| 100       |                                           |      |    |                                    |        |                                     |                                      |                                               |
| Spectra . |                                           |      |    |                                    |        |                                     |                                      |                                               |
| 32        | пачи                                      | ПХ   | Pa | ссчитанные соотношения 🗴           | асчет( | (Сегмент 13\Все ОН\13.1. СОД объеди | инения\13.1.1. СОД с S≤ 2 500 кв.м.\ | (13.1.1.2. СОД с S≤ 2 500 кв.м. неактивн⊧ 🔻 🧍 |
| 54        | 40 m                                      | - A  |    |                                    |        |                                     |                                      |                                               |
|           | ^ ^                                       | KB   |    |                                    |        |                                     |                                      |                                               |
|           | Данные                                    | Lind |    | OKTMO                              |        | Значение соотношения                | Тип соотношения                      |                                               |
|           | Импорт перечня                            | KOO  |    |                                    |        |                                     |                                      |                                               |
| •         | Подготовка данных                         | Lini |    | Княжпогостский муниципальный       | pa     | 0.00228595007220961                 | Avg                                  |                                               |
|           | Анализ перечня                            |      |    | Мультипликатор                     |        | 0.00228595007220961                 | Avg                                  |                                               |
|           | Расчет цф                                 |      |    | Рассчуданные соотношения           |        | 0.00228595007220961                 | Avg                                  |                                               |
|           |                                           |      |    | Затраты на межевание               | ä      | 0.00228595007220961                 | Avg                                  |                                               |
|           | A Bre OH                                  |      |    | - сыктывкар (87701000)             | _      | 0.00228595007220961                 | Avg                                  |                                               |
|           | Envina 1.1                                |      |    | Прилузский муниципальный райо      | он (   | 0.00228595007220961                 | Avg                                  |                                               |
|           | Envina 1.2                                |      |    | - Воркута <mark>(</mark> 87710000) |        | 0.00228595007220961                 | Avg                                  |                                               |
|           | Fpynna 1.3                                |      |    | - Усинск (87723000)                |        | 0.00228595007220961                 | Avg                                  |                                               |
|           | Сегмент 2                                 |      |    | Койгородский муниципальный р       | айо    | 0.00228595007220961                 | Avg                                  |                                               |
|           | Сегмент 3                                 |      |    | Сысольский муниципальный рай       | он (   | 0.00228595007220961                 | Avg                                  |                                               |
|           | Сегмент 4                                 |      |    | Муниципальный район Печора (8      | 3762   | 0.00228595007220961                 | Avg                                  |                                               |
|           | ✓ Сегмент 5                               |      |    | Городские округа Республики К      | оми/   | 0.00228595007220961                 | Avg                                  |                                               |
|           | ⊿ Bce OH                                  |      |    | Муниципальные районы Республ       | ики    | 0.00228595007220961                 | Ava                                  |                                               |
|           | Fpynna 5.1                                |      |    | Усть-Вымский муниципальный па      | айон   | 0.00228595007220961                 | Ava                                  |                                               |
|           | Группа 5.2                                |      |    | Трои ко-Пенорский муниципальн      | њий    | 0.00228595007220961                 | Avg                                  |                                               |
|           | ✓ Сегмент 6                               |      |    | Корткоросский маненияльный и       | 2240   | 0.00228595007220961                 | Ave                                  |                                               |
|           | A Bce OH                                  |      |    | Ристир (97712000)                  | Janu   | 0.00228595007220901                 | Avg                                  |                                               |
|           | Fpynna 6.1                                |      |    | - Буктыл (87712000)                |        | 0.00228595007220961                 | Avg                                  |                                               |
|           | Fpynna 6.2                                |      |    | муниципальные образования не       | city   | 0.00228595007220961                 | Avg                                  |                                               |
|           | Сегмент /                                 |      |    | - yxta (87725000)                  | /      | 0.00228595007220981                 | Avg                                  |                                               |
|           | Cerment o                                 |      |    | ижемскии муниципальныи раион       | (87    | 0.00228595007220961                 | Avg                                  |                                               |
|           | Cerment 10                                |      |    | Усть-Куломский муниципальный       | рай    | 0.00228595007220961                 | Avg                                  |                                               |
|           | Сегмент 11                                |      |    | - Инта (87715000)                  |        | 0.00228595007220961                 | Avg                                  |                                               |
|           | Сегмент 12                                |      |    | Сыктывдинский муниципальный        | рай    | 0.00228595007220961                 | Calc                                 |                                               |
|           | Сегмент 13                                |      |    |                                    |        |                                     |                                      |                                               |
|           | A Bce OH                                  |      |    |                                    |        |                                     |                                      |                                               |
|           | 4 13.1. СОД объединения                   |      |    |                                    |        |                                     |                                      |                                               |
|           | и 13.1.1. СОД с 5≤ 2 500 кв.м.            |      |    |                                    |        |                                     |                                      |                                               |
|           | и 13.1.1.1. СОД с S≤ 2 500 кв.м. активн   |      |    |                                    |        |                                     |                                      |                                               |
|           | 13.1.1.1. СОД с 5≤ 2 500 кв.м. ан         |      |    |                                    |        |                                     |                                      |                                               |
|           | 13.1.1.1.2. По затратам на межева         |      |    |                                    |        |                                     |                                      |                                               |
|           | 13.1.1.2. СОД с 5≤ 2 500 кв.м. неакти     |      |    |                                    |        |                                     |                                      |                                               |
|           | 13.1.2. СОД с S > 2 500 кв.м., земли общо |      |    |                                    |        |                                     |                                      |                                               |
|           | ▲ 13.2. ИЖС и ЛПХ<br>13.2.1. ЮКС и ЛПХ    |      |    |                                    |        |                                     |                                      |                                               |
|           | 13.2.1. ИЖС И ЛЕХ активный рынок          |      |    |                                    |        |                                     |                                      |                                               |
|           | 13.2.2. ижс и лих неактивный рынок        |      |    |                                    |        |                                     |                                      |                                               |
|           | Сегмант 14                                |      |    |                                    |        |                                     |                                      |                                               |
|           | Поправки                                  |      |    |                                    |        |                                     |                                      |                                               |
|           | ⊿ Отчет                                   |      | 5  |                                    | _      |                                     |                                      |                                               |
|           | ΤΦΟ                                       |      |    | 💬 🗋 Записей на стран               | ице    | 100 0                               | 23 С Вс                              | его строк: ?                                  |
|           | ·····                                     |      |    |                                    |        |                                     |                                      |                                               |

6. В 13 сегменте, в подгруппе, которая будет считаться с использованием мультипликатора, необходимо зайти в расчет и нажать на кнопку «Рассчитать стоимость».

| Amend     Amend       Amend     Amend       Amend     Amendo       Amend     Amendo       Amendo                                                                                                    | 1                                                                                  |     |            |                     |                     |               |               |                 |                                                 |                |
|----------------------------------------------------------------------------------------------------|------------------------------------------------------------------------------------|-----|------------|---------------------|---------------------|---------------|---------------|-----------------|-------------------------------------------------|----------------|
| Comment         Comment         Comment         Comment         Comment         Comment           Image: comment         Image: comment <t< th=""><th>чи</th><th>т×</th><th>Расчет</th><th>т(\Сегмент 13\Все С</th><th>0Н\13.1. СОД объ</th><th>⊳единения\13.</th><th>1.1. СОД с Ѕ≤</th><th>2 500 кв.м.\13.</th><th>1.1.2. СОД с S≤ 2 500 кв.м. неактивный рынок) 🗙</th><th><del>.</del> .</th></t<>                                                                                                    | чи                                                                                 | т×  | Расчет     | т(\Сегмент 13\Все С | 0Н\13.1. СОД объ    | ⊳единения\13. | 1.1. СОД с Ѕ≤ | 2 500 кв.м.\13. | 1.1.2. СОД с S≤ 2 500 кв.м. неактивный рынок) 🗙 | <del>.</del> . |
| Barrent<br>Hender present<br>Hender present<br>Hende                            | ^                                                                                  |     |            | T)                  |                     |               |               |                 |                                                 |                |
| Image: Programme in a market in a market in                                                                                                    | Данные                                                                             |     |            |                     |                     |               |               |                 |                                                 |                |
| Norm         Norm         Connect is           Based regrees/<br>Based rule         Image and the system of the system of the                                                                                                    | Импорт перечня                                                                     |     |            | Кадастро            | Муниципа            | УПКС          | Площадь       | Кадастро        |                                                 |                |
| Amage registered       111100001.       141100001.       14100000.       14100000.       14100000.         Parket       111100001.       11100001.       11100000.       11100000.       11100000.       11100000.       11100000.       11100000.       11100000.       11100000.       11100000.       111100000.       11110000.       11110000.       11110000.       11110000.       11110000.       11110000.       11110000.       11110000.       11110000.       11110000.       11110000.       11110000.       11110000.       11110000.       11110000.       11110000.       11110000.       11110000.       11110000.       11110000.       11110000.       11110000.       11110000.       11110000.       11110000.       11110000.       11110000.       11110000.       11110000.       11110000.       11110000.       11110000.       11110000.       11110000.       11110000.       11110000.       11110000.       11110000.       11110000.       11110000.       11110000.       11110000.       11110000.       11110000.       11110000.       11110000.       11110000.       11110000.       11110000.       11110000.       11110000.       11110000.       11110000.       11110000.       11110000.       11110000.       11110000.       111100000.       1111000000.       1111000000.       11110000                                                                                                    | Подготовка данных                                                                  |     |            | помер               | ранон               |               |               | стоимость       |                                                 |                |
| Partor       1.99       600       113         Partor       1.99       600       113         Partor       1.99       600       114         Partor       1.99       607       149       607         Partor       1.33.6       200       2000         Partor       1.33.6       200       2000         Partor       1.33.6       200       200 <td>Анализ перечня</td> <td>e</td> <td></td> <td>▶ 11:18:0301</td> <td>- Инта <b>(</b>877</td> <td>1.89</td> <td>382</td> <td>721.98</td> <td></td> <td></td>                                                                                                    | Анализ перечня                                                                     | e   |            | ▶ 11:18:0301        | - Инта <b>(</b> 877 | 1.89          | 382           | 721.98          |                                                 |                |
| Pacer <ul> <li></li></ul>                                                                                                    | Расчет ЦФ                                                                          | 20  | Ιð         | 11:18:0101          | - Инта (877         | 1.89          | 600           | 1134            |                                                 |                |
| Certerer 1     Certerer 3     Certerer 4     Certerer 5     Certerer 5     Certerer 5     Certerer 5     Certerer 5     Certerer 5     Certerer 5     Certerer 5     Certerer 5     Certerer 5     Certerer 6     Certerer 6     Certerer 7     Certerer 7     Certerer 8     Certerer 1     Certerer 1     C                                                                                                    | Расчет                                                                             |     | Ξ          | 11:18:0301          | - Инта (877         | 1.89          | 607           | 1147.23         |                                                 |                |
| Legenerer 1     Linghout 1     Linghout 1                                                                                                    | ✓ Сегмент 1                                                                        |     | <u> </u>   | 11:17:0101          | - Вуктыл (          | 13.16         | 2500          | 32900           |                                                 |                |
| Tyrme 1.1         Tyrme 1.2           Tyrme 1.2         Tyrme 1.3         Tyrme 1.3         Tyrme1                                                                                                    | A Bce OH                                                                           | 612 | 0          | 11:17:0301          | - Вуктыл (          | 13,16         | 1000          | 13160           |                                                 |                |
| Forma 12         Forma 13           Forma 13         Forma 13           General 2         Forma 1.1           Centerd 3         Forma 1.1           Centerd 3         Forma 1.1           Centerd 3         Forma 5.1           Forma 5.1         Forma 5.1           Forma 5.1         Forma 5.1           Forma 5.2         Forma 5.1           Forma 5.1         Forma 5.1           Forma 5.2         Forma 5.1           Forma 5.1         Forma 5.1           Forma 5.2         Forma 5.1           Forma 5.1         Forma 5.1           Forma 5.2         Forma 5.1           Forma 5.2         Forma 5.1           Forma 5.2         Forma 5.1           Forma 5.2         Forma 5.1           Forma 5.2         Forma 5.2           Forma 5.2         Forma 5.2           Forma 5.2         Forma 5.2           Forma 5.2         Forma 5.2           Forma 5.2         Forma 5.2           Forma 5.2         Forma 5.2           Forma 5.2         Forma 5.2           Forma 5.2         Forma 5.2           Forma 5.2         Forma 5.2           Forma 5.2         Forma 5.2                                                                                                    | Группа 1.1                                                                         | N.  | Σ¢         | 11-17-0301          | - Byschein (        | 13.16         | 2488          | 37742.08        |                                                 |                |
| Torvina 1.3         Term         Term                                                                                                    | Fpynna 1.2                                                                         |     |            | 11:17:0301          | Buscrup (           | 12.10         | 2 100         | 22742.00        |                                                 |                |
| Cernem 2       Cernem 3       Cernem 3         Cernem 3       Cernem 4       111/2031 Byrtsin ( 13.16       2498       32742.08         Cernem 5       111/2031 Byrtsin ( 13.16       783       102004.28         Cernem 5       111/2031 Byrtsin ( 13.16       783       102004.28         Porm 5.1       Porm 5.2       111/2031 Byrtsin ( 10.4       2500       3500         Porm 5.1       Porm 5.2       111/2031 Vert-Upne       1.04       100       104         Porm 6.1       Porm 6.1       Vert-Upne       0.02       1000       20         Porm 6.2       Tombasc       0.02       1000       20         Cernem 7       Cernem 7       Cernem 7       Cernem 7       Cernem 10       Cernem 10       Vert-Base       0.02       1000       20         Cernem 13       Cernem 14       110800101       Vert-Base       0.02       1000       20         110800101       Vert-Base       0.02       1000       20       110800101       Vert-Base       0.02       1000       20         110800101       Vert-Base       0.02       1000       20       1000       20         110800101       Vert-Base <td>Fpynna 1.3</td> <td></td> <td>I I</td> <td>11:17:0301</td> <td>Distance (</td> <td>13.10</td> <td>2-100</td> <td>22772.08</td> <td></td> <td></td>                                                                                                    | Fpynna 1.3                                                                         |     | I I        | 11:17:0301          | Distance (          | 13.10         | 2-100         | 22772.08        |                                                 |                |
| Cerner 3<br>Cerner 4<br>Cerner 5<br>Cerner 5<br>Cerner 5<br>Cerner 5<br>Cerner 5<br>Cerner 6<br>Cerner 7<br>Cerner 7<br>Cerner 7<br>Cerner 8<br>Cerner 7<br>Cerner 8<br>Cerner 8<br>Cerner 8<br>Cerner 8<br>Cerner 9<br>Cerner 12<br>Cerner 12<br>Cerner 12<br>Cerner 13<br>Si.L. COQ C5S 250 KBM. BATTHEN<br>Si.L. COQ C5S 250 KBM. BATTHEN<br>SI.L COQ C5S 250 KBM. BATTHEN<br>SI.L COQ C5S 250 KBM. BATTHEN<br>SI.L COQ C5S 250 KBM. BATTHEN<br>S                                                                                                    | Сегмент 2                                                                          |     | Z          | 11:17:0301          | - Вуктыл (          | 13.16         | 2489          | 32755.24        |                                                 |                |
| Certemer 1<br>Certemer 5<br>Certemer 5<br>Certemer 6<br>Certemer 6<br>Certemer 6<br>Certemer 6<br>Certemer 6<br>Certemer 6<br>Certemer 7<br>Certemer 8<br>Certemer 10<br>Certemer 12<br>Certemer 12<br>Certemer 12<br>Certemer 12<br>Certemer 12<br>Certemer 12<br>Certemer 12<br>Certemer 12<br>Certemer 12<br>Certemer 12<br>Certemer 12<br>Certemer 12<br>Certemer 12<br>Certemer 12<br>Certemer 12<br>Certemer 12<br>Certemer 12<br>Certemer 12<br>Certemer 13<br>Certemer 14<br>Certemer 14<br>Certemer 15<br>Certemer 14<br>Certemer 14<br>Certemer 14<br>Certemer 14<br>Certemer 15<br>Certemer 15<br>Certemer 12<br>Certemer 12<br>Certemer 14<br>Certemer 12<br>Certemer 14<br>Certemer 12<br>Certemer 14<br>Certemer 12<br>Certemer 14<br>Certemer 12<br>Certemer 14<br>Certemer 12<br>Certemer 14<br>Certemer 14<br>Cer                                                                                              | Сегмент 3                                                                          |     |            | 11:17:0301          | - Вуктыл (          | 13.16         | 2488          | 32742.08        |                                                 |                |
| Image: Contract S       Image: Contract S       Image: Contract S         Image: Contract S       Image: Contract S       Image: Contract S         Image: Contract S       Image: Contract S       Image: Contract S         Image: Contract S       Image: Contract S       Image: Contract S         Image: Contract S       Image: Contract S       Image: Contract S         Image: Contract S       Image: Contract S       Image: Contract S         Image: Contract S       Image: Contract S       Image: Contract S         Image: Contract S       Image: Contract S       Image: Contract S         Image: Contract S       Image: Contract S       Image: Contract S         Image: Contract S       Image: Contract S       Image: Contract S         Image: Contract S       Image: Contract S       Image: Contract S       Image: Contract S         Image: Contract S       Image: Contract S       Image: Contract S       Image: Contract S       Image: Contract S         Image: Contract S       Image: Contract S       Image: Contract S       Image: Contract S       Image: Contract S       Image: Contract S         Image: Contract S       Image: Contract S       Image: Contract S       Image: Contract S       Image: Contract S       Image: Contract S       Image: Contract S       Image: Contract S       Image: Contract S </td <td>Сегмент 4</td> <td></td> <td>σ</td> <td>11:17:0301</td> <td>- Вуктыл <b>(</b></td> <td>13.16</td> <td>783</td> <td>10304.28</td> <td></td> <td></td>                                                                                                    | Сегмент 4                                                                          |     | σ          | 11:17:0301          | - Вуктыл <b>(</b>   | 13.16         | 783           | 10304.28        |                                                 |                |
| 4       Bis OH       11:13:001       Vrs-Lune       1.04       2500       2600         1:13:001       Vrs-Lune       1.04       100       104         1:13:001       Vrs-Lune       1.04       100       104         1:13:001       Vrs-Lune       1.04       100       104         1:10:001       Vrs-Lune       1.04       100       104         1:10:001       Vrs-Lune       1.04       100       104         1:00:01       Vrs-Beekc       0.02       1000       20         1:00:01       Vrs-Beekc       0.02       1000       20         1:00:01       Vrs-Beekc       0.02       1000       20         Cerneer 7       1:00:01       Vrs-Beekc       0.02       1000       20         Cerneer 10       1:00:01       Vrs-Beekc       0.02       1000       20         Cerneer 13       1:00:01       Vrs-Beekc       0.02       1000       20         1:00:01       Vrs-Beekc       0.02       1000       20       100       20         1:00:01       Vrs-Beekc       0.02       1000       20       100       20       100<                                                                                                    | ✓ Сегмент 5                                                                        |     | φ          | 11:17:0101          | - Вуктыл <b>(</b>   | 13.16         | 2500          | 32900           |                                                 |                |
| Група 5.1<br>Група 5.2<br>Сегнен 7<br>Сегнен 7<br>Сегне 7<br>Сегне 7<br>Сегне 7<br>Сегне 7<br>Сегне 7<br>Сегне 7<br>Сегне 7<br>Сегне 7<br>С | A Bce OH                                                                           |     | 1 ±.       | 11:13:0301          | Усть-Циле           | 1.04          | 2500          | 2600            |                                                 |                |
| Forma 5.2       000       11:13:0301       Verb-Uwe       1.04       100       104                                                                                                    | Fpynna 5.1                                                                         |     | Σ          | 11:13:0101          | Усть-Циле           | 1.04          | 100           | 104             |                                                 |                |
| <ul> <li>✓ Все он<br/>Труппа 6.1<br/>Группа 6.2<br/>Группа 6.2<br/>Группа 6.2<br/>Группа 6.2<br/>Группа 6.2<br/>Группа 6.2<br/>Сетнент 7<br/>Сетнент 7<br/>Сетнент 7<br/>Сетнент 8<br/>Сетнент 1<br/>Сетнент 1<br/>Сетнент 1<br/>Сетнент 1<br/>Сетнент 1<br/>Сетнент 1<br/>Сетнент 1<br/>Сетнент 1<br/>Сетнент 1<br/>Сетнент 1<br/>Сетнент 1<br/>Сетнент 1<br/>Сетнент 1</li></ul>                                                                                                    | Fpynna 5.2                                                                         |     | -<br>m     | 11:13:0301          | Усть-Циле           | 1.04          | 100           | 104             |                                                 |                |
|                                                                                                    | ✓ Сегмент 6                                                                        |     | $  \times$ | 11:08:0101          | Усть-Вымс           | 0.02          | 1000          | 20              |                                                 |                |
| Группя 6.1<br>Группя 6.2<br>Сегнент 7<br>Сегнент 7<br>Сегнент 7<br>Сегнент 8<br>Сегнент 9<br>Сегнент 10<br>Сегнент 10<br>Сегнент 11<br>Сегнент 12<br>4 Все ОН<br>4 13.1.1.00д с5≤ 2500 кв.н. актиен<br>13.1.1.00д с5≤ 2500 кв.н. актиен<br>13.1.1.00д с5≤ 2500 кв.н. актиен<br>13.1.1.1.00д с5≤ 2500 кв.н. актиен<br>13.1.1.1.00д с5≤ 2500 кв.н. актиен<br>13.1.1.1.00д с5≤ 2500 кв.н. актиен<br>13.1.1.2.00д с5≤ 2500 кв.н. актиен<br>13.1.1.2.00д с5≤ 2500 кв.н. актиен<br>13.1.1.2.00 к5≤ 2500 кв.н. актиен<br>13.1.1.2.00 к5≤ 2500 кв.н. актиен<br>13.1.1.2.00 к5≤ 2500 кв.н. актиен<br>13.1.1.2.00 к5≤ 2500 кв.н. актиен<br>13.1.1.2.00 к5≤ 2500 кв.н. актиен<br>13.1.1.2.00 к5≤ 2500 кв.н. актиен<br>13.1.1.2.00 к5≤ 2500 кв.н. актиен<br>11:08:0101. Усть-Фанс 0.02<br>10:08:0101. Усть-Фанс 0.02<br>10:08:0101. Усть-Фанс 0.02<br>10:08:0101. Усть-Фанс 0.02<br>10:00<br>10:08:0101. Усть-Фанс 0.02<br>10:00<br>10:08:0101. Усть-Фанс 0.02<br>10:00<br>10:08:0101. Усть-Фанс 0.02<br>10:00<br>10:08:0101. Усть-Фанс 0.02<br>10:00<br>10:08:0101. Усть-Фанс 0.02<br>10:00<br>10:08:0101. Усть-Фанс 0.02<br>10:00<br>20<br>11:08:0101. Усть-Фанс 0.02<br>10:00<br>20<br>11:08:0101. Усть-Фанс 0.02<br>10:00<br>20<br>11:08:0101. Усть-Фанс 0.02<br>10:00<br>20<br>11:08:0101. Усть-Фанс 0.02<br>10:00<br>20<br>11:08:0101. Усть-Фанс 0.02<br>10:00<br>20<br>11:08:0101. Усть-Фанс 0.02<br>10:00<br>20<br>21<br>10:08:0101. Усть-Фанс 0.02<br>10:00<br>20<br>20<br>21<br>10:08:0101. Усть-Фанс 0.02<br>10:00<br>20<br>21<br>21<br>21<br>21<br>22<br>22<br>22<br>22<br>23<br>23<br>24<br>25<br>25<br>25<br>25<br>25<br>25<br>25<br>25<br>25<br>25                                                                                                    | ✓ Bce OH                                                                           |     | 18         | 11:08:0101          | Усть-Вымс           | 0.02          | 1000          | 20              |                                                 |                |
| Труппя 6.2<br>Сегнент 7<br>Сегнент 7<br>Сегнент 8<br>Сегнент 9<br>Сегнент 9<br>Сегнент 10<br>Сегнент 11<br>Сегнент 12<br>Сегнент 12<br>Сегнент 13<br>4 Все ОН<br>4 13.1.1.00д с52 500 кв.н. активен<br>13.1.1.1.00д с52 500 кв.н. активен<br>13.1.1.1.00д с52 500 кв.н. активен<br>13.1.1.1.00д с52 500 кв.н. активен<br>13.1.1.1.00д с52 500 кв.н. активен<br>13.1.1.1.00д с52 500 кв.н. активен<br>13.1.1.1.2.00д с52 500 кв.н. активен<br>13.1.1.1.2.00д с52 500 кв.н. активен<br>13.1.1.1.2.00д с52 500 кв.н. активен<br>13.1.1.1.2.00д с52 500 кв.н. активен<br>13.1.1.1.2.00д с52 500 кв.н. активен<br>13.1.1.2.2.00 к 52 500 кв.н. активен<br>13.1.1.2.00д с52 500 кв.н. активен<br>13.1.1.2.00д с52 500 кв.н. активен<br>13.1.1.2.00д с52 500 кв.н. активен<br>11:08:0101                                                                                                    | Fpynna 6.1                                                                         |     |            | 11:08:0101          | Vсть-Вымс           | 0.02          | 600           | 12              |                                                 |                |
| Cernent 7       0.00       20       1.000.01       Усть-Фенс       0.02       1000       20         Cernent 3       1.000.01       Усть-Фенс       0.02       1000       20         Cernent 10       1.000.01       Усть-Фенс       0.02       1000       20         Cernent 13       1.000.01       Усть-Фенс       0.02       1000       20         1.000.01       Усть-Фенс       0.02       1000       20         1.000.01       Усть-Фенс       0.02       1000       20         1.000.01       Усть-Фенс       0.02       1000       20         1.000.01       Усть-Фенс       0.02       1000       20         1.000.01       Усть-Фенс       0.02       1000       20         1.000.01       Усть-Фенс       0.02       1000       20         1.1000.01       Усть-Фенс       0.02       1000       20         1.1000.01       Усть-Фенс       0.02       1000       20         1.1000.01       Усть-Фенс       0.02       1000       20         1.1000.01       Усть-Фенс       0.02       1000       20         1.1000.01 <td>Fpynna 6.2</td> <td></td> <td></td> <td>11:09:0101</td> <td>Verb Bune</td> <td>0.02</td> <td>200</td> <td>4</td> <td></td> <td></td>                                                                                                    | Fpynna 6.2                                                                         |     |            | 11:09:0101          | Verb Bune           | 0.02          | 200           | 4               |                                                 |                |
| Сегнент 9<br>Сегнент 9<br>Сегнент 10<br>Сегнент 11<br>Сегнент 12<br>Сегнент 12<br>Сегнент 13<br>▲ Все ОН<br>▲ 13.1.1.0 од с5≤ 2500 кв.н. актиент<br>13.1.1.1. сод с5≤ 2500 кв.н. актиент<br>13.1.1.1. сод с5≤ 2500 кв.н. актиент<br>13.1.1.1.2. год с5≤ 2500 кв.н. актиент<br>13.1.1.1.2. год с5≤ 2500 кв.н. актиент<br>13.1.1.1.2. год с5≤ 2500 кв.н. актиент<br>13.1.1.1.2. год с5≤ 2500 кв.н. актиент<br>13.1.1.1.2. год с5≤ 2500 кв.н. актиент<br>13.1.1.1.2. год с5≤ 2500 кв.н. актиент<br>13.1.1.1.2. год с5≤ 2500 кв.н. актиент<br>13.1.1.2. сод с5≤ 2500 кв.н. актиент<br>13.1.1.2. сод с5≤ 2500 кв.н. актиент<br>11:08:0101. Усть-Фанс 0.02<br>10:08:0101. Усть-Фанс 0.02<br>10:08:0101. Усть-Фанс 0.02<br>10:08:0101. Усть-Фанс 0.02<br>10:00<br>10:08:0101. Усть-Фанс 0.02<br>10:00<br>10:08:0101. Усть-Фанс 0.02<br>10:00<br>10:08:0101. Усть-Фанс 0.02<br>10:00<br>10:08:0101. Усть-Фанс 0.02<br>10:00<br>10:08:0101. Усть-Фанс 0.02<br>10:00<br>10:08:0101. Усть-Фанс 0.02<br>10:00<br>10:08:0101. Усть-Фанс 0.02<br>10:00<br>10:08:0101. Усть-Фанс 0.02<br>10:00<br>20<br>11:08:0101. Усть-Фанс 0.02<br>10:00<br>20<br>11:08:0101. Усть-Фанс 0.02<br>10:00<br>20<br>11:08:0101. Усть-Фанс 0.02<br>10:00<br>20<br>11:08:0101. Усть-Фанс 0.02<br>10:00<br>20<br>11:08:0101. Усть-Фанс 0.02<br>10:00<br>20<br>11:08:0101. Усть-Фанс 0.02<br>10:00<br>20<br>11:08:0101. Усть-Фанс 0.02<br>10:00<br>20<br>11:08:0101. Усть-Фанс 0.02<br>10:00<br>20<br>20<br>21<br>21<br>21<br>22<br>22<br>22<br>22<br>23<br>23<br>24<br>25<br>25<br>25<br>25<br>25<br>25<br>25<br>25<br>25<br>25                                                                                                    | Сегмент 7                                                                          |     | 1          | 11:08:0101          | SCIE-DEMC           | 0.02          | 200           | *               |                                                 |                |
| Сегнент 1<br>Сегнент 1<br>Сегнент 12<br>Сегнент 12<br>Сегнент 13<br>Сегнент 13<br>Сегнент 13<br>Сегнент 13<br>Сегнент 13<br>Сегнент 13<br>Сегнент 13<br>Сегнент 13<br>Сегнент 13<br>Сегнент 13<br>Сегнент 13<br>Сегнент 13<br>Сегнент 13<br>Сегнент 13<br>Сегнент 13<br>Сегнент 13<br>Сегнент 13<br>Сегнент 13<br>Сегнент 13<br>Сегнент 13<br>Сегнент 14<br>Сегнент 14                                                                    | Сегмент 8                                                                          |     | No.        | 11:08:0101          | УСТЬ-ВЫМС           | 0.02          | 1000          | 20              |                                                 |                |
| Lernent 10       I1:08:0101 Усть-Фенс       0.02       990       18         Cernent 12       I1:08:0101 Усть-Фенс       0.02       1000       20         I 31.1.1 C0D of Segments       II:08:0101 Усть-Фенс       0.02       1000       20         I 31.1.1 C0D of Segments       II:08:0101 Усть-Фенс       0.02       1000       20         I 31.1.1 C0D of Segments       II:08:0101 Усть-Фенс       0.02       1000       20         I 31.1.1 C0D of Segments       II:08:0101 Усть-Фенс       0.02       1000       20         II:08:0101 Усть-Фенс       0.02       1000       20         II:08:0101 Усть-Фенс       0.02       1000       20         II:08:0101 Усть-Фенс       0.02       1000       20         II:08:0101 Усть-Фенс       0.02       1000       20         II:08:0101 Усть-Фенс       0.02       600       12         II:08:0101 Усть-Фенс       0.02       1000       20         II:08:0101 Усть-Фенс       0.02       1000       20         II:08:0101 Усть-Фенс       0.02       1000       20         II:08:0101 Усть-Фенс       0.02       1000       20         II:08:0101 Усть                                                                                                    | Сегмент 9                                                                          |     | U.         | 11:08:0101          | Усть-Вымс           | 0.02          | 1000          | 20              |                                                 |                |
| I Introduction       Усть-Фенкс       0.02       1000       20         I Cernent 12       Introduction       Усть-Фенкс       0.02       400       8         I Isol. COD объединения       Introduction       Усть-Фенкс       0.02       1000       20         I Isol. COD объединения       Introduction       Усть-Фенкс       0.02       1000       20         I Isol. COD объединения       Introduction       Усть-Фенкс       0.02       1000       20         I Isol. COD объединения       Introduction       Усть-Фенкс       0.02       1000       20         I Isol. COD объединения       Introduction       Усть-Фенкс       0.02       1000       20         I Isol. COD объединения       Introduction       Усть-Фенкс       0.02       1000       20         I Isol. COD объединения       Introduction       Усть-Фенкс       0.02       1000       20         I Isol. COD объединения       Introduction       Усть-Фенкс       0.02       1000       20         I Isol. COD объединения       Introduction       Усть-Фенкс       0.02       1000       20         I Isol. COD // Yorb-Фенкс       0.02       1000       20       1000       20         I                                                                                                    | Сегмент 10                                                                         |     | Ē          | 11:08:0101          | Усть-Вымс           | 0.02          | 900           | 18              |                                                 |                |
| 4       Сегнент 13       Пове 0H       11:08:0101 Усть-Выкс       0.02       400       8         4       Все 0H       13:1.1. COQ C SS 2 500 кв.м. активни       11:08:0101 Усть-Выкс       0.02       1000       20         4       Все 0H       13:1.1.1. COQ C SS 2 500 кв.м. активни       11:08:0101 Усть-Выкс       0.02       1000       20         13:1.1.1. COQ C SS 2 500 кв.м. активни       11:08:0101 Усть-Выкс       0.02       1000       20         13:1.1.1. COQ C SS 2 500 кв.м. активни       11:08:0101 Усть-Выкс       0.02       600       12         13:1.1.2. COQ C SS 2 500 кв.м. активни       11:08:0101 Усть-Выкс       0.02       600       12         13:1.1.2. COQ C SS 2 500 кв.м. активни       11:08:0101 Усть-Выкс       0.02       600       12         13:1.1.2. COQ C SS 2 500 кв.м. активний       11:08:0101 Усть-Выкс       0.02       600       12         13:1.1.2. COQ C SS 2 500 кв.м. активний       11:08:0101 Усть-Выкс       0.02       1000       20         13:1.1.2. COQ C SS 2 500 кв.м. активний       11:08:0101 Усть-Выкс       0.02       1000       20         13:1.1.2. COQ C SS 2 500 кв.м. активний       11:08:0101 Усть-Выкс       0.02       1000       20         13:1.1. COQ C M TIX акти                                                                                                    | Сегмент 11                                                                         |     | 17         | 11:08:0101          | Усть-Вымс           | 0.02          | 1000          | 20              |                                                 |                |
| • Вее ОН         11:08:001         Усть-Выяс         0.02         1000         20           • 13.1.1.000 с5:2 500 кв.н.         11:08:001         Усть-Выяс         0.02         1000         20           • 13.1.1.1.000 с5:2 500 кв.н.         11:08:001         Усть-Выяс         0.02         1000         20           13.1.1.1.000 с5:2 500 кв.н.         11:08:001         Усть-Выяс         0.02         1000         20           13.1.1.1.000 с5:2 500 кв.н. актиен         11:08:0101         Усть-Выяс         0.02         1000         20           13.1.1.2.00 с5:2 500 кв.н. актиен         11:08:0101         Усть-Выяс         0.02         1000         20           13.1.1.2.00 с5:2 500 кв.н. актиен         11:08:0101         Усть-Выяс         0.02         1000         20           13.1.1.2.00 с5:2 500 кв.н. актиен         11:08:0101         Усть-Выяс         0.02         1000         20           13.1.1.2.00 с5:2 500 кв.н. актиен         11:08:0101         Усть-Выяс         0.02         1000         20           13.1.1.2.2 04 с5:2 500 кв.н. актиеный рынок         13:08:0101         Усть-Выяс         0.02         1000         20           13.2.1 ИУК с и ЛТК актиеный рынок         13:08:0101         Усть-Выяс                                                                                                    | Cerment 12                                                                         |     | 18         | 11:08:0101          | Усть-Вымс           | 0.02          | 400           | 8               |                                                 |                |
| I ISI. COD объединения       II:08:0101 Усть-Выкс       0.02       1000       20         I ISI. COD объединения       II:08:0101 Усть-Выкс       0.02       1000       20         I ISI. I.I. COD с S≤ 2 500 кв.н.       II:08:0101 Усть-Выкс       0.02       1000       20         I ISI. I.I. COD с S≤ 2 500 кв.н.       II:08:0101 Усть-Выкс       0.02       1000       20         I ISI. I.I. COD с S≤ 2 500 кв.н.       II:08:0101 Усть-Выкс       0.02       600       12         I ISI. I.I. COD (S S≤ 2 500 кв.н., автичени       II:08:0101 Усть-Выкс       0.02       600       12         I ISI. I.I. COD (S S≤ 2 500 кв.н., автичени       II:08:0101 Усть-Выкс       0.02       600       12         I ISI. I.I. SC CM (S S S 2 500 кв.н., автичений       II:08:0101 Усть-Выкс       0.02       1000       20         I ISI. I.I. SC CM (S S S 2 500 кв.н., автичений       II:08:0101 Усть-Выкс       0.02       1000       20         I ISI. I.I. SC (M (TX катичений рынок       II:08:0101 Усть-Выкс       0.02       1000       20         I II:08:0101 Усть-Выкс       0.02       1000       20       11:08:0101 Усть-Выкс       0.02       1000       20         I II:08:0101 Усть-Выкс       0.02       1000       20 <td>CerMent 13</td> <td></td> <td><u>Ч</u>.</td> <td>11:08:0101</td> <td>Усть-Вымс</td> <td>0.02</td> <td>1000</td> <td>20</td> <td></td> <td></td>                                                                                                    | CerMent 13                                                                         |     | <u>Ч</u> . | 11:08:0101          | Усть-Вымс           | 0.02          | 1000          | 20              |                                                 |                |
| • Int. Cody Costandardian       11:08:0101       Усть-Фынс       0.02       1000       20         • I3.1.1.1. COD C SS 2 500 кв.н. активни       11:08:0101       Усть-Фынс       0.02       600       12         • I3.1.1.1. COD C SS 2 500 кв.н. активни       11:08:0101       Усть-Фынс       0.02       600       12         • I3.1.1.1. COD C SS 2 500 кв.н. активни       11:08:0101       Усть-Фынс       0.02       600       12         • I3.1.1.2. COD C SS 2 500 кв.н. активний       11:08:0101       Усть-Фынс       0.02       600       12         • I3.1.1.2. COD C SS 2 500 кв.н. активний       11:08:0101       Усть-Фынс       0.02       600       12         • I3.2.1. COD C SS 2 500 кв.н. активный       11:08:0101       Усть-Фынс       0.02       1000       20         • I3.2.1. COD C N TIX       активный рынок       11:08:0101       Усть-Фынс       0.02       1000       20         • I3.2.1. KOKC и TIX активный рынок       11:08:0101       Усть-Фынс       0.02       1000       20         • I3.3.1. Active A TIX нактивный рынок       11:08:0101       Усть-Фынс       0.02       1000       20         • I3.3.2. MAGY NTX нактивный рынок       11:08:0101       Усть-Фынс       0.02       10                                                                                                    |                                                                                    |     | 2          | 11:08:0101          | Усть-Вымс           | 0.02          | 1000          | 20              |                                                 |                |
| 4         13.1.1.1.02, C 52 2500 кв.м. ективни           13.1.1.1.02, C 52 2500 кв.м. ективни           13.1.1.1.02, C 52 2500 кв.м. ективни           13.1.1.1.02, C 52 2500 кв.м. ективни           13.1.1.1.02, C 52 2500 кв.м. ективни           13.1.1.1.02, C 02 C 52 2500 кв.м. ективни           13.1.1.1.02, C 03 C 52 2500 кв.м. ективни           13.1.1.1.02, C 03 C 52 2500 кв.м. ективни           13.1.1.1.02, C 03 C 52 2500 кв.м. ективни           13.1.1.1.02, C 03 C 52 2500 кв.м. ективни           13.1.1.1.02, C 03 C 52 2500 кв.м. ективни           13.1.1.1.02, C 03 C 52 2500 кв.м. ективни           13.1.1.1.02, C 03 C 52 2500 кв.м. ективни           13.1.1.1.02, C 03 C 52 2500 кв.м. ективни           13.1.1.1.02, C 03 C 52 2500 кв.м. ективни           13.2.1.102, C 04 C 52 2500 кв.м. ективны           13.2.1.102, C 04 C 52 2500 кв.м. ективны           13.2.1.102, C 04 C 52 2500 кв.м. ективны           13.2.1.102, C 07 C 52 2500 кв.м. ективны           13.2.1.102, C 07 C 52 2500 кв.м. ективны           13.2.1.102, C 07 C 52 2500 кв.м. ективны           13.2.1.102, C 07 C 52 2500 кв.м. ективны           13.3.1.102, C 07 C 52 2500 кв.м. ективны           13.3.1.102, C 07 C 52 2500 кв.м. ективны           13.3.1.102, C 07 C 52 2500 кв.м. ективны           13.3.1.102, C 07 C 52 2500 кв.м. ективны           11:08:0101.                                                                                                    | <ul> <li>13.1. СОД ООБЕДИНЕНИЯ</li> <li>13.1.1. СОД с 5&lt; 2.500 кв.м.</li> </ul> |     | H.         | 11:08:0101          | Усть-Вымс           | 0.02          | 1000          | 20              |                                                 |                |
| 13.1.1.1.2. ГОД C52 2500 кв.м., земли общ         11:08:0101         Усть-Фенс         0.02         1200         24           13.1.1.1.2. ГОД C52 2500 кв.м., земли общ         11:08:0101         Усть-Фенс         0.02         600         12           13.1.1.2. СОД C52 2500 кв.м., земли общ         11:08:0101         Усть-Фенс         0.02         1000         20           13.2.1.10X C и ЛТХ         11:08:0101         Усть-Фенс         0.02         1000         20           13.2.1.10X C и ЛТХ         11:08:0101         Усть-Фенс         0.02         1000         20           13.2.1.10X C и ЛТХ         11:08:0101         Усть-Фенс         0.02         1000         20           13.3.1.10X C и ЛТХ         11:08:0101         Усть-Фенс         0.02         1000         20           13.3.1.10X C и ЛТХ активный рынок         11:08:0101         Усть-Фенс         0.02         1000         20           13.3.1.10X C и ЛТХ активный рынок         11:08:0101         Усть-Фенс         0.02         1000         20           13.3.1.10X C и ЛТХ нактивный рынок         11:08:0101         Усть-Фенс         0.02         1000         20           13.3.1.10X C и ЛТХ нактивный рынок         11:08:0101         Усть-Фенс         <                                                                                                    | 4 12 1 1 1 COB c 54 2 500 KB.M.                                                    |     | H          | 11:08:0101          | Усть-Вымс           | 0.02          | 600           | 12              |                                                 |                |
| 13.1.1.2. СОД с 5≤ 2 500 квл., неакти       11:08:0101       Усть-Фенкс       0.02       600       12         13.1.1.2. СОД с 5≤ 2 500 квл., земли общ       11:08:0101       Усть-Фенкс       0.02       1000       20         13.1.2. СОД с 5≤ 2 500 квл., земли общ       11:08:0101       Усть-Фенкс       0.02       1000       20         13.2.1. ИКС и ЛТК       11:08:0101       Усть-Фенкс       0.02       1000       20         13.2.2. ИКС и ЛТК активный рынок       11:08:0101       Усть-Фенкс       0.02       1000       20         13.3.2. ИКС и ЛТК кактивный рынок       11:08:0101       Усть-Фенкс       0.02       1000       20         13.3.4. ИКС и ЛТК кактивный рынок       11:08:0101       Усть-Фенкс       0.02       1000       20         13.3.4. ИКС и ЛТК кактивный рынок       11:08:0101       Усть-Фенкс       0.02       1000       20         13.3.8. Многоквартирный дом       11:08:0101       Усть-Фенкс       0.02       1000       20         VI       11:08:0101                                                                                                    | ▲ 13.1.1.1. COL C 5≤ 2 500 KB.M. AKTUBH<br>13.1.1.1.1. COL C 5≤ 2.500 KB.M. AKTUBH |     | $\sim$     | 11:08:0101          | Усть-Вымс           | 0,02          | 1200          | 24              |                                                 |                |
| 13.1.1.2. СОД. с 5 > 2 500 кв.м., земли общи         2           13.2.1. 20CQ с 5 > 2 500 кв.м., земли общи         2           13.2.1. 20CQ с 5 > 2 500 кв.м., земли общи         11:08:0101         Усть -Фенс         0.02         1000         20           13.2.1. 20CQ к л ЛТХ         11:08:0101         Усть -Фенс         0.02         1000         20           13.2.1. ИКС и ЛТХ         11:08:0101         Усть -Фенс         0.02         1000         20           13.3.2. ИКС и ЛТХ нативный рынок         11:08:0101         Усть -Фенс         0.02         1000         20           13.3.4. ИКС и ЛТХ нативный рынок         11:08:0101         Усть -Фенс         0.02         1000         20           13.3.4. ИКС и ЛТХ нативный рынок         11:08:0101         Усть -Фенс         0.02         1000         20           11:08:0101         Усть -Фенс         0.02         1000         20           11:08:0101         Усть -Фенс         0.02         1000         20           11:08:0101         Усть -Фенс         0.02         1000         20           11:08:0101         Усть -Фенс         0.02         1000         20                                                                                                    | 13.1.1.1.2. Do parto attained to service                                           |     |            | 11:08:0101          | Vсть-Вымс           | 0.02          | 600           | 10              |                                                 |                |
| 13.2. ИОК С и ЛТХ     1108:0011     Усть-Выкс     0.02     1000     20       13.2. ИОК С и ЛТХ     1108:0011     Усть-Выкс     0.02     1000     20       13.2. ИОК С и ЛТХ     1108:0011     Усть-Выкс     0.02     1000     20       13.3.1. ИОК С и ЛТХ активный рынок     11:08:0011     Усть-Выкс     0.02     1000     20       13.3.1. ИОК с и ЛТХ активный рынок     11:08:0011     Усть-Выкс     0.02     1000     20       13.3.1. ИОК с и ЛТХ активный рынок     11:08:0011     Усть-Выкс     0.02     1000     20       11:08:0011     Усть-Выкс     0.02     1000     20       11:08:0011     Усть-Выкс     0.02     1000     20       11:08:0011     Усть-Выкс     0.02     1000     20                                                                                                    | 13.1.1.2. COD c 5< 2.500 ye to usavra                                              |     | 5          | 11:08:0101          | Vers-Reme           | 0.02          | 1000          | 20              |                                                 |                |
| 13.2. ИЖС и ЛТК     13.2. ИЖС и ЛТК     11.005/001     УСТЬ-ФЫИС     0.02     1000     20       13.2. ИКС и ЛТК     13.2. ИКС и ЛТК активный рынок     11.005/001     УСТЬ-ФЫИС     0.02     400     8       13.2. ИКС и ЛТК кактивный рынок     11.005/001     УСТЬ-ФЫИС     0.02     1000     20       13.3. Многоквартирный дом     Согна-Фанка     0.02     1000     20       Сегнент 14     Изоволого выразования     0.02     1000     20       11:08:0101     УСТЬ-ФЫИС     0.02     1000     20                                                                                                    | 13.1.2. COD c 5 > 2.500 KB.M. HERKIN                                               |     | l 🚡        | 11:00:0101          | Very During         | 0.02          | 1000          | 20              |                                                 |                |
| 13.2.1. ИОКС И ЛТХ активный рынок         13.2.1. ИОКС И ЛТХ нативный рынок         0.02         400         8           13.2.2. ИОКС И ЛТХ нативный рынок         11:08:0101 Усть-Вынс         0.02         1000         20           13.3.1. ИОКС И ЛТХ нативный рынок         11:08:0101 Усть-Вынс         0.02         1000         20           13.3.2. ИОКС И ЛТХ нативный рынок         11:08:0101 Усть-Вынс         0.02         1000         20           Сегнаят 14         У         11:08:0101 Усть-Вынс         0.02         1000         20           Ороправии         У         11:08:0101 Усть-Вынс         0.02         1000         20                                                                                                    | 4 13.2. I/X/C и ЛПХ                                                                |     | U 2        | 11:08:0101          | устъ-вымс           | 0.02          | 1000          | 20              |                                                 |                |
| 13.2.2. ИЖС и ЛТК неактивный рынок         С         11:08:0101         Усть-Вынс         0.02         1000         20           13.3.2. ИКС и ЛТК неактивный рынок         11:08:0101         Усть-Вынс         0.02         1000         20           13.3.4 Многоквартирный дом         VI         11:08:0101         Усть-Вынс         0.02         1000         20           Сегниент 14         VI         11:08:0101         Усть-Вынс         0.02         1000         20                                                                                                    | 13.2.1. ИЖС и ЛПХ активный рынок                                                   |     | 0          | 11:08:0101          | усть-Вымс           | 0.02          | 400           | 8               |                                                 |                |
| 13.3. Многокевртирный дом         Ступни страновании         11:08:0101 Усть-Ванкс         0.02         1000         20           Сетечент 14         Попозани         11:08:0101 Усть-Ванкс         0.02         1000         20           Попозани         Попозани         11:08:0101 Усть-Ванкс         0.02         600         12                                                                                                    | 13.2.2. ИЖС и ЛПХ неактивный рынок                                                 |     | 10         | 11:08:0101          | Усть-Вымс           | 0.02          | 1000          | 20              |                                                 |                |
| Сегмент 14<br>Попозания<br>Попозания                                                                                                    | 13.3. Многоквартирный дом                                                          |     |            | 11:08:0101          | Усть-Вымс           | 0.02          | 1000          | 20              |                                                 |                |
| Поправии                                                                                                    | Сегмент 14                                                                         |     |            | 11:08:0101          | Усть-Вымс           | 0.02          | 1000          | 20              |                                                 |                |
|                                                                                                    | Поправки                                                                           |     |            | 11:08:0101          | Усть-Вымс           | 0.02          | 600           | 12              |                                                 |                |